WISCONSIN DEPARTMENT of VETERANS AFFAIRS Tony Evers, Governor | James Bond, Secretary-designee

## MyWisVets – Wisconsin's Veteran Benefit Portal

MyWisVets is the Wisconsin Department of Veterans Affairs' online veteran benefit portal that allows veterans to electronically apply for many State of Wisconsin veteran benefits.

|                                                                                                    |                                                                                                    |                                                                                                    | 💄 REGISTER 🛛 📤 LOGIN                                                                                                    |
|----------------------------------------------------------------------------------------------------|----------------------------------------------------------------------------------------------------|----------------------------------------------------------------------------------------------------|----------------------------------------------------------------------------------------------------|
| MyWisVets - Wisconsin's Veteran Benefits Portal                                                                    |                                                                                                    | Wisconsin Veterans' Families                                                                                                    |                                                                                                    |
| This tool is intended to assist Veterans in<br>applying for Benefits provided to them by<br>the state of Wisconsin | Veteran Benefits                                                                                                    | If you are a Spouse, Widow, Dependent or<br>a Member of a Gold Star Family and are<br>looking for information about benefits,                                                                                                    |                                                                                                    |
| 1 Register and Confirm your Email                                                                                  | Once your submitted documents have<br>been reviewed and verified by the<br>WDVA Staff you may be eligible for                                                                                                    | please click the button below.<br>Click for information                                                                                                    |                                                                                                    |
| 2 Complete Profile                                                                                                 | one of the many benefits available to<br>our Wisconsin Veterans, including:                                                                                                    |                                                                                                    |                                                                                                    |
| 3 Read and Accept the Privacy Policy                                                                               | <u>Veterans Homes Pre-Registration</u> <u>Veteran License Identifier</u>                                                                                                    | MyWisVets Help                                                                                                    |                                                                                                    |
| 4 Upload your supporting documents                                                                                 | Wisconsin G.I. Bill     Property Tax Credit                                                                                                    | Resend Confirmation Email                                                                                                    |                                                                                                    |
|                                                                                                    | Health Care or Subsistence Aid Grant     WI Cemetery Pre-Registration                                                                                                    | Benefits Eligibility Information                                                                                                    |                                                                                                    |
|                                                                                                    | And more!                                                                                                    | Quick Help Video                                                                                                    |                                                                                                    |
|                                                                                                    | MyWisVets - Wisconsin's Veteran Ber<br>This tool is intended to assist Veterans in<br>applying for Benefits provided to them by<br>the state of Wisconsin<br>1 Register and Confirm your Email<br>2 Complete Profile<br>3 Read and Accept the Privacy Policy<br>4 Upload your supporting documents | MyWisVets - Wisconsin's Veteran Benefits Portal         This tool is intended to assist Veterans in applying for Benefits provided to them by the state of Wisconsin         Register and Confirm your Email         Complete Profile         Read and Accept the Privacy Policy         Veterans Homes Pre-Registration         Veterans License Identifier         Visconsin GL Bill         Property Tax Credit         Health Care or Subsistence Aid Grant         WI Cemetery Pre-Registration         And morel | MyWisVets - Wisconsin's Veteran Benefits Portal       Visconsin Veterans' Families         This tool is intended to assist Veterans in applying for Benefits provided to them by the state of Wisconsin       Veteran Benefits         I Register and Confirm your Email       Once your submitted documents have been reviewed and verified by the WVX staff you may be eligible for one of the many benefits available to our Wisconsin Veterans, including:       If you are a Spouse, Widow, Dependent or a Member of a Gold Star Family and are hooking for information about benefits, please click the button below.         Complete Profile       Once your submitted documents have been reviewed and verified by the WVX staff you may be eligible for one of the many benefits available to our Wisconsin Veterans, including:       MWWisVets Help         Read and Accept the Privacy Policy       Veterans Homes Pre-Registration       MyWisconsin G.L Bill         Property Tax Credit       Health Care or Subsistence Aid Grant       Resend Confirmation         WI Cemetery Pre-Registration And more!       Quick Help Video |

## Step 1: Creating an account:

- Go to MyWisVets.com to register and create an account.
- Click on the Register button in the upper right-hand corner.
- Create your login ID and password. Provide your contact email.
- An email confirmation is sent to your email address. ٠
- Click on the link in the email to confirm your email is valid.
- Log into your account.
- Complete your personal information.
- Complete the privacy agreement.
- Upload your documents.
  - o DD-214 with the Character of Service listed. Please do not redact your information.
  - USDVA disability documentation.
  - Name change documents (if applicable).
  - Wisconsin Driver's License for proof of Wisconsin residency.

Your account and uploaded documents will now be in the queue for processing.

| REGISTER                                                                                                    |                                                                                                 |
|----------------------------------------------------------------------------------------------------|-------------------------------------------------------------------------------------------------|
| In order to register with our MyWisVets application, please<br>email address below. You will receive a confirmation email | create your login ID and password, and provide your shortly thereafter.                         |
| A Registration is intended solely for Veterans, If you a<br>Veterans Benefits Resource Center at 1 (800) WIS-VETS (94     | re a spouse or dependent of a Veteran please contact the<br>7-8387) for assistance.             |
| User name*                                                                                                    | Email address*                                                                                  |
| Luser Name                                                                                                    | Email                                                                                           |
| Password*                                                                                                    | Confirm password*                                                                               |
| Password                                                                                                    | ✓ Confirm Password                                                                              |
| By checking this box I acknowledge that Lam a veteran                                                                     |                                                                                                 |
| Already registered? Log in here                                                                                           | Register                                                                                        |
| If you are unsure whether you have already registered with<br>Forgot My Username screen. If you have an active account    | n myWisVets, please enter your email address on the<br>t, your Username will be emailed to you. |
| If we are unable to retrieve your account, you will need to<br>Veterans Benefits Resource Center at 1 (800) WIS-VETS (94  | register as a new user. For assistance, please contact the<br>17-8387).                         |
|                                                                                                    |                                                                                                 |

When your account is confirmed and documents reviewed, you will get emails notifying you that your Eligibility Matrix has been updated. If you have provided adequate documentation, the eligibility for the veteran identifier on your Wisconsin driver's license will be approved as part of the new account confirmation.

## Step 2: Navigating your portal:

- Click on the My Dependents tab to add dependents. Upload the birth certificate and/or Social Security Card for dependent children. Upload the Marriage Certificate for spouse additions.
- Click on the Eligibility Matrix tab to apply for benefits.
- Click on the Upload Documents tab to upload additional documentation.
- Click on My Service History tab to access your DD-214 on file.

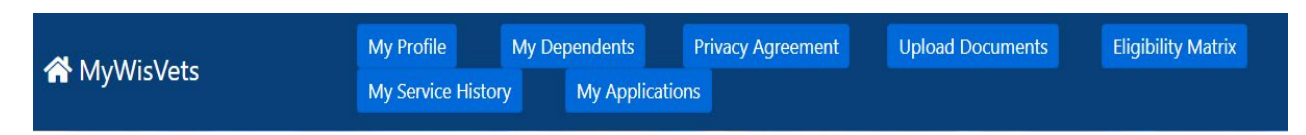

The yellow bar (as illustrated on the DMV – Veteran Driver's License) indicates the date the application for that benefit was processed. The green "Apply Now" banner will display the benefit programs that can be applied for electronically.

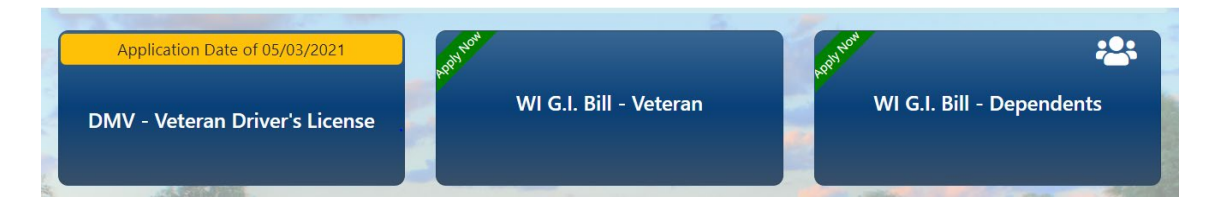

The different eligibility requirements for the program will display when you click on the program button. A red X will display if we need further documentation before the application can be submitted electronically.

## Your eligibility to apply for WI G.I. Bill - Dependents

| Remits full tuition and segregated fees for eligible veterans and their<br>dependents up to eight semesters or 128 credits at any University of Wisconsin                                                                | Term of<br>Service                                                                                                    | Type of<br>Service | Current Residency<br>Status                                                                                                    | Program<br>Residency                                                                                                    | Disability<br>Rating |  |
|----------------------------------------------------------------------------------------------------|----------------------------------------------------------------------------------------------------|--------------------|----------------------------------------------------------------------------------------------------|----------------------------------------------------------------------------------------------------|----------------------|--|
| or Wisconsin Technical College System school. To be eligible, the veteran must<br>have entered active service as a Wisconsin resident or have resided in                                                                 | <ul> <li>Image: A start of the start of the start of</li></ul> | ~                  | <ul> <li>Image: A second second s</li></ul> | <ul> <li>Image: A second second s</li></ul> | ~                    |  |
| Wisconsin for at least five consecutive years preceding application. A spouse/dependent may be eligible if the veteran meets the requirements above and has been awarded at least 30% USDVA service connected disability |                                                                                                    |                    |                                                                                                    |                                                                                                    |                      |  |
| rating or has died in the line of duty or as a result of a service connected<br>disability.                                                                                                    | Apply Online Now                                                                                                    |                    |                                                                                                    |                                                                                                    |                      |  |

×

Application submission can be confirmed by checking the My Applications tab. Application type and status are displayed.

- Application Submitted The application has been received and is in the queue for processing.
- Needs Documentation The application has been evaluated, but further documentation is needed. A letter and/or email will be sent explaining what is needed.
- Application Approved The application has been approved, and no further action is needed. Certificates of eligibility are mailed.